# Alibaba Cloud

FunctionFlow Frequently-used Tools

Document Version: 20211203

C-J Alibaba Cloud

### Legal disclaimer

Alibaba Cloud reminds you to carefully read and fully understand the terms and conditions of this legal disclaimer before you read or use this document. If you have read or used this document, it shall be deemed as your total acceptance of this legal disclaimer.

- You shall download and obtain this document from the Alibaba Cloud website or other Alibaba Cloudauthorized channels, and use this document for your own legal business activities only. The content of this document is considered confidential information of Alibaba Cloud. You shall strictly abide by the confidentiality obligations. No part of this document shall be disclosed or provided to any third party for use without the prior written consent of Alibaba Cloud.
- 2. No part of this document shall be excerpted, translated, reproduced, transmitted, or disseminated by any organization, company or individual in any form or by any means without the prior written consent of Alibaba Cloud.
- 3. The content of this document may be changed because of product version upgrade, adjustment, or other reasons. Alibaba Cloud reserves the right to modify the content of this document without notice and an updated version of this document will be released through Alibaba Cloud-authorized channels from time to time. You should pay attention to the version changes of this document as they occur and download and obtain the most up-to-date version of this document from Alibaba Cloud-authorized channels.
- 4. This document serves only as a reference guide for your use of Alibaba Cloud products and services. Alibaba Cloud provides this document based on the "status quo", "being defective", and "existing functions" of its products and services. Alibaba Cloud makes every effort to provide relevant operational guidance based on existing technologies. However, Alibaba Cloud hereby makes a clear statement that it in no way guarantees the accuracy, integrity, applicability, and reliability of the content of this document, either explicitly or implicitly. Alibaba Cloud shall not take legal responsibility for any errors or lost profits incurred by any organization, company, or individual arising from download, use, or trust in this document. Alibaba Cloud shall not, under any circumstances, take responsibility for any indirect, consequential, punitive, contingent, special, or punitive damages, including lost profits arising from the use or trust in this document (even if Alibaba Cloud has been notified of the possibility of such a loss).
- 5. By law, all the contents in Alibaba Cloud documents, including but not limited to pictures, architecture design, page layout, and text description, are intellectual property of Alibaba Cloud and/or its affiliates. This intellectual property includes, but is not limited to, trademark rights, patent rights, copyrights, and trade secrets. No part of this document shall be used, modified, reproduced, publicly transmitted, changed, disseminated, distributed, or published without the prior written consent of Alibaba Cloud and/or its affiliates. The names owned by Alibaba Cloud shall not be used, published, or reproduced for marketing, advertising, promotion, or other purposes without the prior written consent of Alibaba Cloud. The names owned by Alibaba Cloud and/or its affiliates Cloud include, but are not limited to, "Alibaba Cloud", "Aliyun", "HiChina", and other brands of Alibaba Cloud and/or its affiliates, which appear separately or in combination, as well as the auxiliary signs and patterns of the preceding brands, or anything similar to the company names, trade names, trademarks, product or service names, domain names, patterns, logos, marks, signs, or special descriptions that third parties identify as Alibaba Cloud and/or its affiliates.
- 6. Please directly contact Alibaba Cloud for any errors of this document.

### **Document conventions**

| Style        | Description                                                                                                    | Example                                                                                                    |  |
|--------------|----------------------------------------------------------------------------------------------------|----------------------------------------------------------------------------------------------------|--|
| A Danger     | A danger notice indicates a situation that<br>will cause major system changes, faults,<br>physical injuries, and other adverse<br>results. | Danger:<br>Resetting will result in the loss of user<br>configuration data.                                          |  |
| O Warning    | A warning notice indicates a situation<br>that may cause major system changes,<br>faults, physical injuries, and other adverse<br>results. | Warning:<br>Restarting will cause business<br>interruption. About 10 minutes are<br>required to restart an instance. |  |
| C) Notice    | A caution notice indicates warning<br>information, supplementary instructions,<br>and other content that the user must<br>understand.      | Notice:<br>If the weight is set to 0, the server no<br>longer receives new requests.                                 |  |
| ? Note       | A note indicates supplemental instructions, best practices, tips, and other content.                                                       | Note: You can use Ctrl + A to select all files.                                                                      |  |
| >            | Closing angle brackets are used to indicate a multi-level menu cascade.                                                                    | Click Settings> Network> Set network<br>type.                                                                        |  |
| Bold         | Bold formatting is used for buttons ,<br>menus, page names, and other UI<br>elements.                                                      | Click <b>OK</b> .                                                                                                    |  |
| Courier font | Courier font is used for commands                                                                                                    | Run the cd /d C:/window command to enter the Windows system folder.                                                  |  |
| Italic       | Italic formatting is used for parameters and variables.                                                                                    | bae log listinstanceid<br>Instance_ID                                                                                |  |
| [] or [a b]  | This format is used for an optional value, where only one item can be selected.                                                            | ipconfig [-all -t]                                                                                                   |  |
| {} or {a b}  | This format is used for a required value, where only one item can be selected.                                                             | switch {active stand}                                                                                                |  |

## Table of Contents

| 1.Alibaba Cloud CLI                  | 05 |
|--------------------------------------|----|
| 2.Alibaba Cloud ROS                  | 07 |
| 3.Aliyun Serverless VSCode Extension | 09 |

# 1.Alibaba Cloud CLI

This topic describes how to use Alibaba Cloud Command Line Interface (Alibaba Cloud CLI) to access Serverless Workflow.

#### Prerequisites

- 1. You have installed Alibaba Cloud CLI. For more information, see Installation Guide.
- 2. You have configured Alibaba Cloud CLI. For more information, see Configure Alibaba Cloud CLI.

(?) Note We recommend that you use the latest version of Alibaba Cloud CLI. If you have used an earlier version of Alibaba Cloud CLI before you use Serverless Workflow, you may receive a message indicating that Serverless Workflow cannot be found. Update Alibaba Cloud CLI to the latest version.

#### Examples

This example is intended for Serverless Workflow. It allows you to run commands to access Serverless Workflow on Alibaba Cloud CLI.

After you install Alibaba Cloud CLI and configure the AccessKeyID and AccessKeySecret, you can perform the following operations:

• Query help information about Serverless Workflow

CLI example:

aliyun help fnf Alibaba Cloud CLI x.x.x Usage: aliyun fnf <ApiName> --parameter1 value1 --parameter2 value2 ... Product: fnf (Serverless Workflow) Version: 2019-03-15 Available Api List: CreateFlow DeleteFlow DescribeExecution DescribeFlow DescribeRegions GetExecutionHistory ListExecutions ListFlows StartExecution StopExecution UpdateFlow Run `aliyun fnf <ApiName> --help` to get more information about this API

• Query help information about an API operation

CLI example:

```
aliyun fnf ListFlows --help
Alibaba Cloud CLI 3.0.12
Product: fnf (Serverless Workflow)
Parameters:
--Limit String Optional
--NextToken String Optional
--RequestID String Optional
```

This command outputs the information about an API operation, including **Parameter**, **Type**, **Required**.

• Run subcommands

CLI example:

```
aliyun fnf ListFlows
{
    "Flows": [
    {
        "Name": "xxx",
    ...
    }
  ],
    "RequestId": "xxx"
}
```

## 2.Alibaba Cloud ROS

This topic describes how to use Alibaba Cloud Resource Orchestration Service (ROS).

Serverless Workflow has been connected to Alibaba Cloud ROS. You can use ROS to manage flows.

#### Examples

You can create resources by using the ROS console or Alibaba Cloud CLI. For more information, see Use a template to create a stack and Stack operations. For more information about template definition, see ALIYUN::FNF::Flow.

YAMLformat

```
ROSTemplateFormatVersion: '2015-09-01'
Resources:
Flow:
 Type: 'ALIYUN::FNF::Flow'
 Properties:
  Description: flow created from ros
  Definition: |-
   version: v1
   type: flow
   steps:
    - type: pass
     name: pass1
  Name: test-ros
Outputs:
CreatedTime:
 Description: The flow creation time.
 Value:
  'Fn::GetAtt':
   - Flow
   - CreatedTime
LastModifiedTime:
 Description: The flow last modified time.
 Value:
  'Fn::GetAtt':
   - Flow
   - LastModifiedTime
ld:
 Description: The flow ID.
 Value:
  'Fn::GetAtt':
   - Flow
   - Id
```

JSON format

```
{
"ROSTemplateFormatVersion": "2015-09-01",
"Resources": {
 "Flow":{
  "Type": "ALIYUN::FNF::Flow",
  "Properties": {
   "Description": "flow created from ros",
   "Definition": "version: v1\ntype: flow\nsteps:\n - type: pass\n name: pass1",
   "Name": "test-ros"
  }
 }
},
"Outputs": {
 "CreatedTime": {
  "Description": "The flow creation time.",
  "Value": {
   "Fn::GetAtt": [
   "Flow",
    "CreatedTime"
  ]
  }
 },
 "LastModifiedTime": {
  "Description": "The flow last modified time.",
  "Value": {
   "Fn::GetAtt": [
    "Flow",
    "LastModifiedTime"
  ]
  }
 },
 "Id":{
  "Description": "The flow ID.",
  "Value": {
   "Fn::GetAtt": [
    "Flow",
    "ld"
  ]
  }
 }
}
}
```

## 3.Aliyun Serverless VSCode Extension

Aliyun Serverless VSCode Extension is a graphic development, debugging, and resource management tool for Function Compute. This extension is developed based on Visual Studio Code (VS Code). This topic describes the commonly used features of Aliyun Serverless VSCode Extension and how to use Aliyun Serverless VSCode Extension to create functions.

#### Prerequisites

If you want to use all features of Aliyun Serverless VSCode Extension, make sure that the following components are installed on your on-premises computer:

- VS Code: Download VSCode from the Visual Studio Code official website.
- Docker: For information about how to download and configure this component, visit alibaba/funcraft.

#### Context

Aliyun Serverless VSCode Extension is a VS Code-based development, debugging, and deployment extension provided by Function Compute. This extension integrates the features of Function Compute SDKs and Funcraft, a command-line tool provided by Function Compute. For more information, see Supported SDKs and visit Aliyun Serverless VSCode Extension and Funcraft. You can use this extension to perform the following operations:

- Initialize projects and create functions in your local environment.
- Run and debug local functions, and deploy the local functions of your services to Function Compute.
- View services, functions, and the configurations of the services and functions, and invoke functions in Function Compute.
- Obtain syntax prompts of template files, including automatic completion, schema validation, and hovering prompts.

#### Install Aliyun Serverless VSCode Extension

- 1. Start VS Code and go to the extension marketplace.
- 2. Search for Aliyun Serverless, view the details, and install the extension.
- 3. Restart VS Code. The icon for Aliyun Serverless VSCode Extension is displayed in the left-side navigation pane.

#### Quick start

1. Bind an Alibaba Cloud account.

i. In the left-side navigation pane, click the 🎆 icon for Aliyun Serverless VSCode Extension.

Then, click Bind New Account.

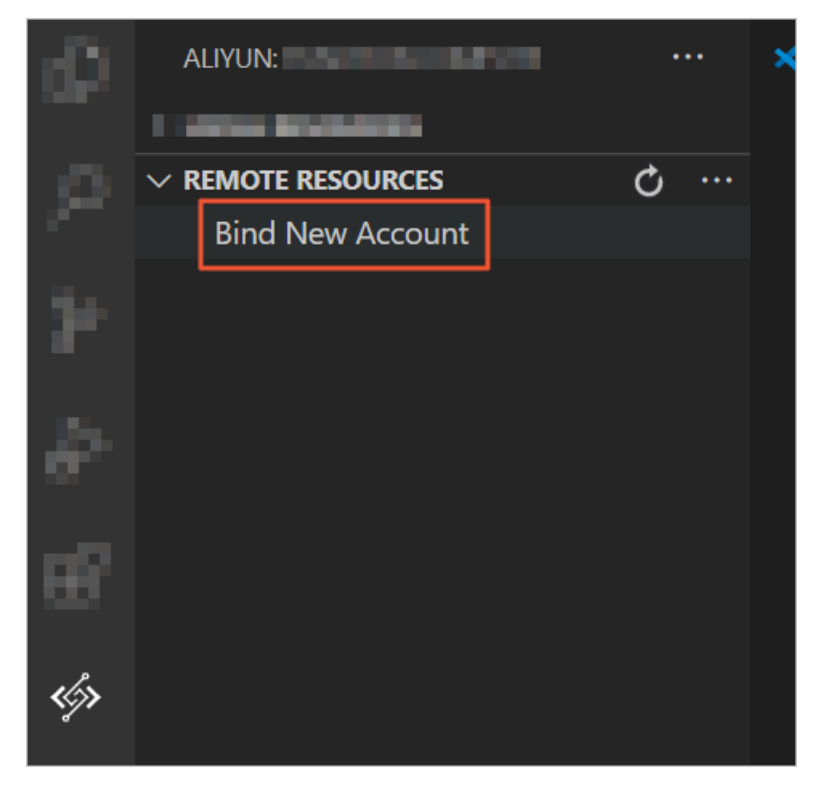

ii. Enter your Alibaba Cloud account, the AccessKey ID, the AccessKey secret, and the onpremises name of the account.

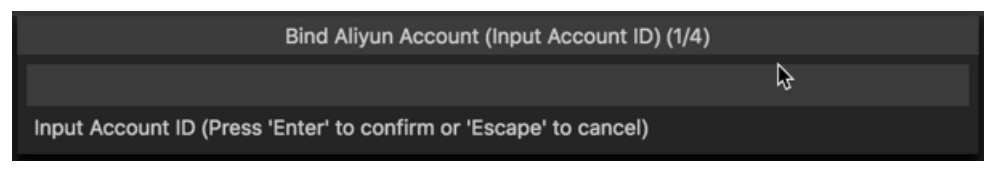

After the account is bound, you can view the services and functions of the account in Function Compute.

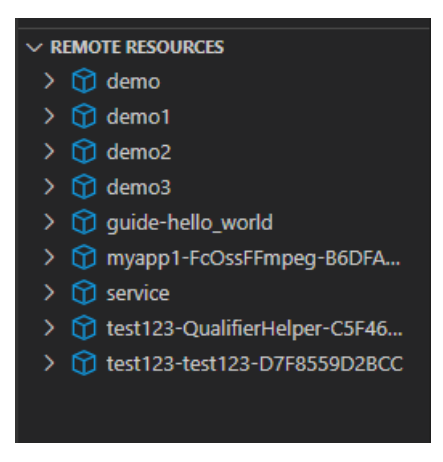

You can click the More icon in the upper-right corner of the **Remote Resources** list. Select **Switch Region** from the drop-down list to view services and functions in different regions.

| $\sim$ remote resources                                                                 |  | ••• | Start                                               |     |
|-----------------------------------------------------------------------------------------|--|-----|-----------------------------------------------------|-----|
| <ul> <li>ContainerService</li> <li>FcOssFFmpeg</li> <li>demo</li> <li>demo01</li> </ul> |  | [   | Bind New Account<br>Switch Account<br>Switch Region | e f |
| > 🏠 demo1                                                                               |  |     |                                                     |     |
| > 🈚 demo2                                                                               |  |     | -                                                   |     |
| > 🏠 demo3                                                                               |  |     | Recent                                              |     |

- 2. Create a function.
  - i. Open an empty directory file in VS Code. In the LOCAL RESOURCES list, click the Create Function icon to initialize an on-premises Function Compute project.

| ALIYUN: FUNCTION COM | ALIYUN: FUNCTION COMPUTE |   |  |  |
|----------------------|--------------------------|---|--|--|
| ✓ LOCAL RESOURCES    | + 4                      | Q |  |  |
|                      |                          |   |  |  |

ii. Specify the service name, function name, runtime, and function type. After you configure the parameters, Aliyun Serverless VSCode Extension automatically creates the function. The new on-premises service and function are displayed in the LOCAL RESOURCES list.

| handler                                |
|----------------------------------------|
|                                        |
|                                        |
| , please implement the initializer fun |
| on(context, callback) {                |
|                                        |
|                                        |
|                                        |
|                                        |
|                                        |
| vent, context, callback) {             |
|                                        |
|                                        |
|                                        |
|                                        |

You can also click the Create Function icon next to a service in the LOCAL RESOURCES list to create functions for the service. Follow the on-screen instructions to enter or select the function name, function runtime, and function type.

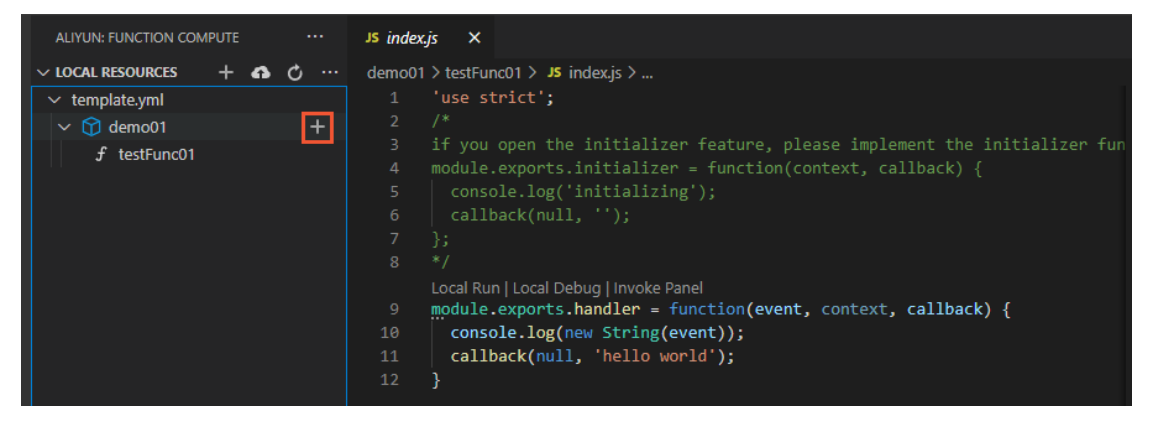

3. Deploy services and functions.

i. In the LOCAL RESOURCES list, click the Deploy icon to deploy on-premises services and functions to Function Compute.

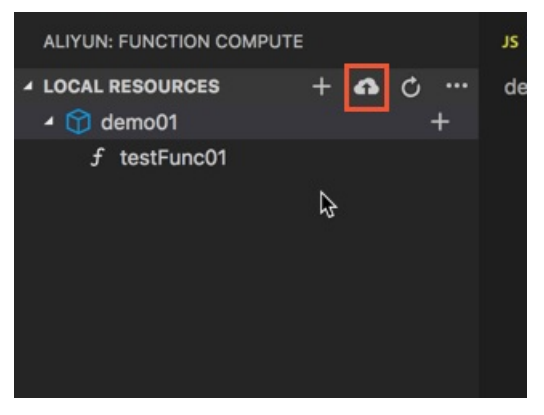

After you deploy the services and functions, click the Refresh icon in the **REMOTE RESOURCES** list to view the services and functions that are deployed to Function Compute.

| ALIYUN: FUNCTION COMPUTE ····                                                                                                    | JS index.js X                                                                                                    | 🖽     |
|----------------------------------------------------------------------------------------------------|----------------------------------------------------------------------------------------------------|-------|
| <ul> <li>✓ LOCAL RESOURCES</li> <li>✓ template.yml</li> <li>✓ demo01</li> <li>f testFunc01</li> </ul>                                                                                                    | <pre>demo01 &gt; testFunc01 &gt; J\$ indexjs &gt; ③ handler &gt; ④ handler<br/>1 'use strict';<br/>2 /*<br/>3 if you open the initializer feature, please implement the initializer fun<br/>4 module.exports.initializer = function(context, callback) {<br/>5 console.log('initializing');<br/>6 callback(null, '');<br/>7 ];<br/>8 */<br/>Local Run Local Debug Invoke Panel<br/>9 module.exports.handler = function(event, context, callback) {<br/>10 console.log(new String(event));<br/>11 callback(null, 'hello world');<br/>12 ]</pre> |       |
| ✓ REMOTE RESOURCES                                                                                                    |                                                                                                    |       |
| <ul> <li>✓ f testFunc01</li> <li>✓ demo1</li> <li>◇ f demo2</li> <li>◇ f demo3</li> <li>◇ f guide-hello_world</li> <li>◇ f myapp1-FcOssFFmpeg-B6DFA</li> <li>◇ f service</li> <li>◇ f test123-QualifierHelper-CSF46</li> <li>◇ f test123-test123-D7F8559D28CC</li> </ul> | PROBLEMS       OUTPUT       DEBUG CONSOLE       TERMINAL       1: Function Compute#1 v       +       II         Waiting for service demo01 to be deployed       Waiting for function testFunc01 to be deployed       Waiting for packaging function testFunc01 code         Waiting for packaging function testFunc01 has been packaged. A total of 1 file were compression       The function testFunc01 deploy success         Service       demo01 deploy success                                                                           | m ∧ × |

#### **Other features**

• Invoke on-premises functions

In the LOCAL RESOURCES list, click the Local Run icon next to a function or the link in the *handler* file to invoke on-premises functions.

| ALIYUN: FUNCTION COMPUTE |                | JS index.js ×                                                                   |                                                                                                    |
|--------------------------|----------------|---------------------------------------------------------------------------------|----------------------------------------------------------------------------------------------------|
|                          | ♪ ひ …<br>ふ ひ … | demo01 > testFu<br>1 'use s<br>2 /*<br>3 if you<br>4 module<br>5 cons<br>6 call | <pre>nc01 &gt; J\$ indexjs &gt;</pre>                                                                                                    |
|                          |                | 7 };<br>8 */<br>9 module<br>10 cons<br>11 call<br>12 }                          | n Local Debug Invoke Panel<br>.exports.handler = function(event, context, callback) {<br>ole.log(new String(event));<br>back(null, 'hello world'); |

The logs and invocation results of the functions are displayed on the **TERMINAL** tab.

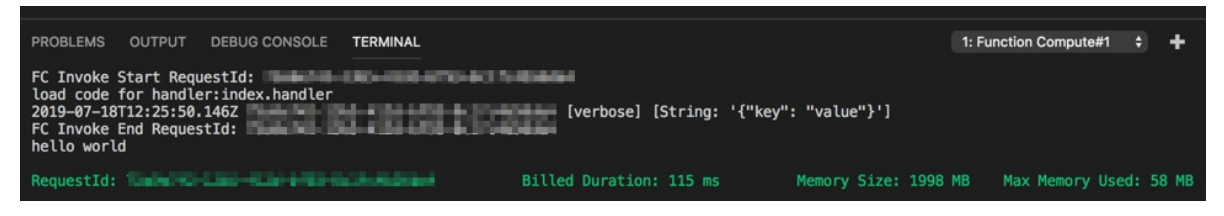

Aliyun Serverless VSCode Extension creates an *event.dat* file in the directory in which the function handler file is stored. You can modify the event.dat file to configure events that are triggered when the function is invoked.

| EXPLORER                                                                                                    | JS index.js ×                                                                                                    |                            | {} event.dat ×                                                                                                    |
|----------------------------------------------------------------------------------------------------|----------------------------------------------------------------------------------------------------|----------------------------|----------------------------------------------------------------------------------------------------|
| <ul> <li>OPEN EDITORS</li> <li>SAMPLETO</li> <li>demo01         <ul> <li>testFunc01</li> <li>ovent.dat</li> <li>index.js</li> </ul> </li> <li>template.yml</li> </ul> | <pre>demo01 &gt; testFunc01 &gt; J\$ indexjs &gt; @ handler &gt; @ handler<br/>'use strict';<br/>/*<br/>/*</pre> |                            | <pre>demoOl &gt; testFuncOl &gt; () event.dat &gt;</pre>                                                                                                    |
|                                                                                                    | PROBLEMS OUTPUT DEBUG CONSOLE TERMINAL<br>FC Invoke Start RequestId:<br>ladd code for handler:<br>2019-07-10112:28:57.557.<br>FC Invoke End RequestId:<br>hello world<br>RequestId: Billed D                                                                                                    | rbose] [Sti<br>uration: 59 | 1: Function Compute#1       +       C       C         ring: '{ "key": "value", "name": "Function Compute"}']         0 ms       Memory Size: 1998 MB       Max Memory Used: 19 MB |

#### • Debug on-premises functions

#### ✓ Notice

- If you need to debug functions that are run in Python 2.7 or Python 3, you must install the Python extension.
- If you need to debug PHP functions, you must install the PHP Debug extension.

In the LOCAL RESOURCES list, click the Debug icon next to a function or the link in the *handler* file to debug the on-premises function.

| ALIYUN: FUNCTION COMPUTE ···· | JS index.js ×                                                                                                    |
|-------------------------------|----------------------------------------------------------------------------------------------------|
| V LOCAL RESOURCES + ♠ ♥ ····  | <pre>demo01 &gt; testFunc01 &gt; J\$ indexjs &gt; ② handler &gt; ③ handler<br/>4 module.exports.initializer = function(context, callback) {<br/>5 console.log('initializing');<br/>6 callback(null, '');<br/>7 };<br/>8 */<br/>Local Run Local Debug Invoke Panel<br/>9 module.exports.handler = function(event, context, callback) {<br/>10 console.log(new String(event));<br/>11 callback(null, 'hello world');<br/>12 }</pre> |

Specify breakpoints in the code and start the debugging process. The debugging information is displayed.

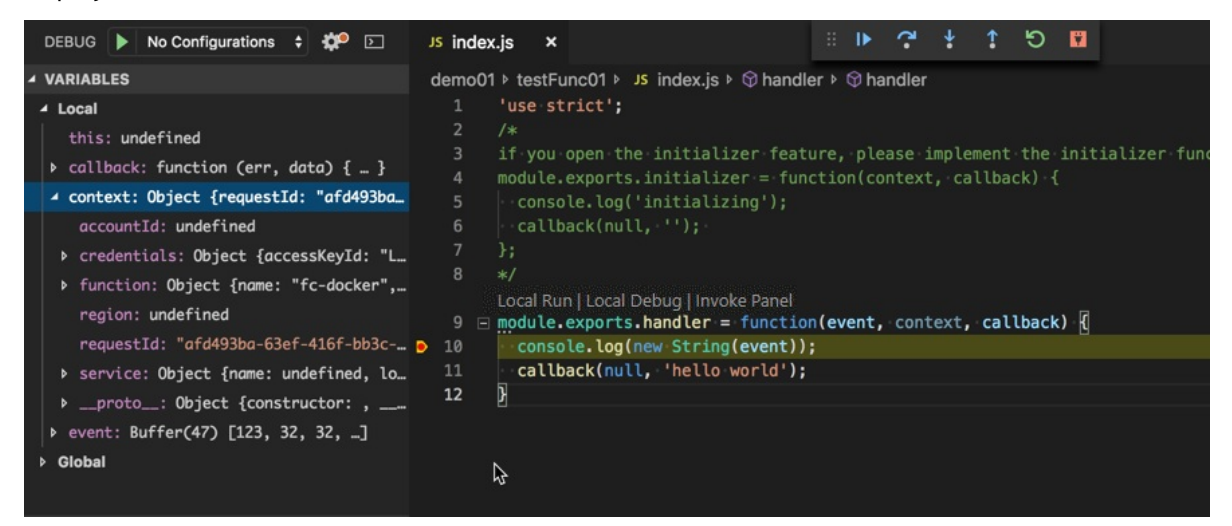

Aliyun Serverless VSCode Extension creates an *event.dat* file in the directory in which the function handler file is stored. You can modify the event.dat file to configure events that are triggered when the function is debugged.

Invoke functions in Function Compute

In the **REMOTE RESOURCES** list, click the Remote Invoke icon next to a function to invoke the function.

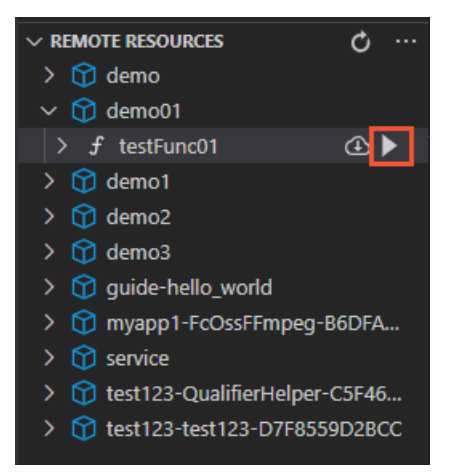

The logs and invocation results of the function are displayed on the **TERMINAL** tab.

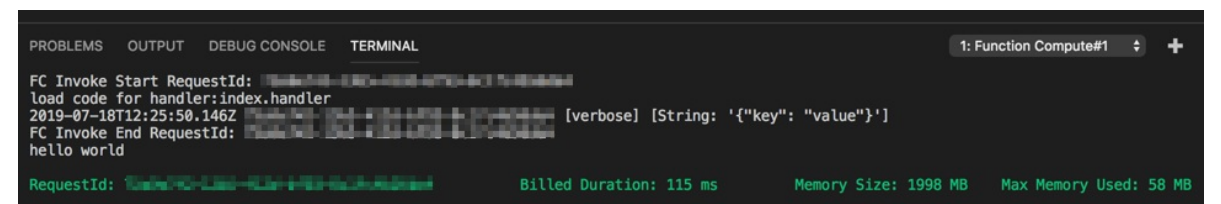

Aliyun Serverless VSCode Extension creates an *event.dat* file in the root directory of the project. You can modify the event.dat file to configure events that are triggered when the function is invoked.

• Configure parameters in templates files

Funcraft uses YAML template files to describe serverless applications. For more information, visit Funcraft and YAML. When you use Aliyun Serverless VSCode Extension to create a function, default values are automatically specified for the parameters in the template file. If you need to modify the configurations of an on-premises service or function, click the name of the service or function in the LOCAL RESOURCES list to go to the descriptions in the template file. The description blocks are highlighted and then gradually dimmed.

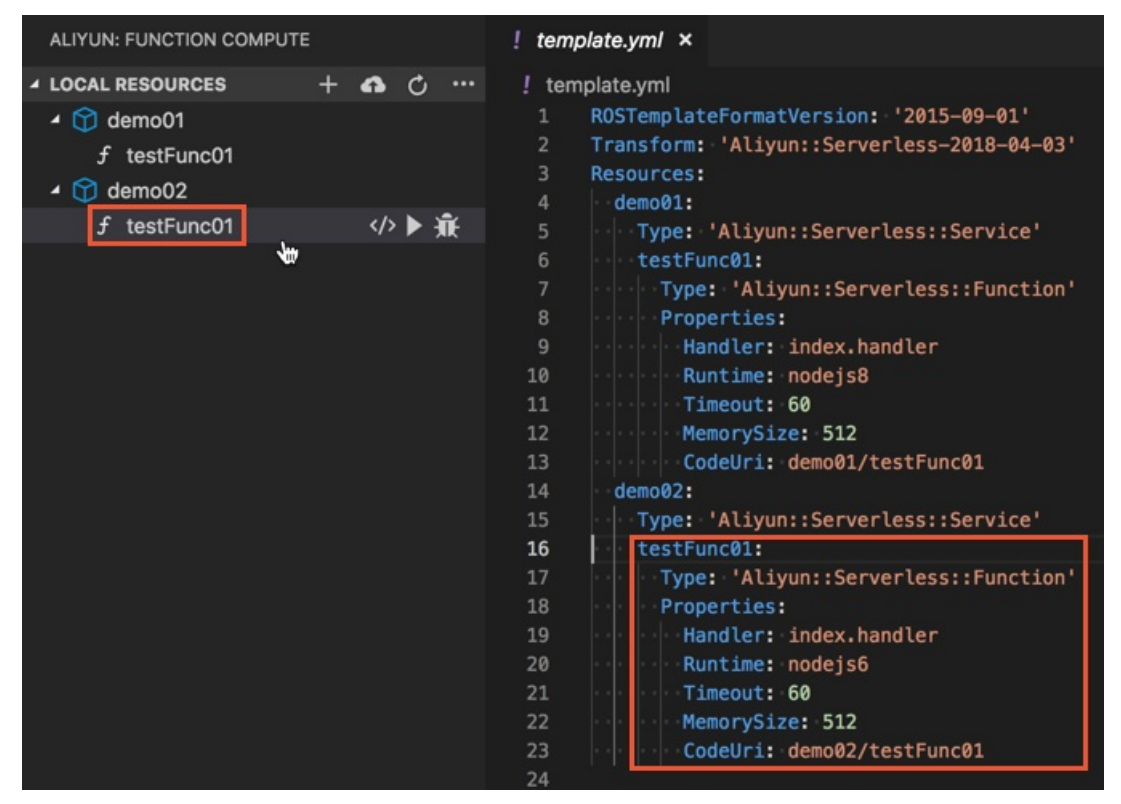

#### • Obtain template prompts

• Completion

All keys in the *template.yml* file are automatically completed based on precise prompts. Precise prompts are provided based on the indentation level.

• Schema validation

All resource configuration information in the *template.yml* file is validated based on the template specification description. For more information, visit Serverless Application Model.

• Hovering prompts

All resource configuration information in the *template.yml* file is prompted. In the *template.yml* file, when you move the pointer over a resource key, a hovering prompt appears which indicates the resource. The hovering prompt shows the fields that you can configure under the resource key, such as the field name and field type.

#### Feedback

Scan the following QR code to join the official Function Compute DingTalk group for troubleshooting or send your feedback on GitHub.

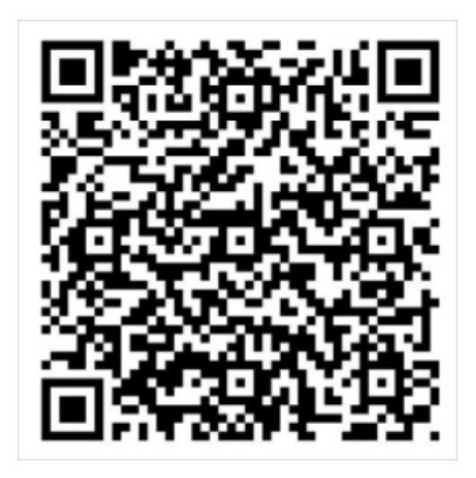